## **POST & DHL GESCHÄFTSKUNDENPORTAL** AUFTRAGSMANAGEMENT BRIEF (AM.GK-P)

ANLAGE INTERNATIONALE PRODUKTE

STAND: AUGUST 2024

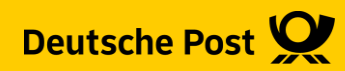

## Einführung

- Diese Handlingsbroschüre beschreibt die Anlage von Einlieferungsaufträgen (EA) für internationale Produkte zum Kilotarif
- Bei den internationalen Produkten zum Kilotarif, handelt es sich um Vertragsprodukte. Bei Fragen diesbezüglich wenden Sie sich bitte an unseren Vertrieb bzw. Kundenservice

# BRIEF INTERNATIONAL

#### 1. Auftragsmanagement aufrufen

| https://geschaeftskunden.dhl.de |                                                                      | Optional Pflichtangabe                                                                                                    |
|---------------------------------|----------------------------------------------------------------------|----------------------------------------------------------------------------------------------------|
|                                 | Deutsche Post 👷 🚅 💴 Geschäftskundenportal Brief Rechnungen & Reports | Gehen Sie über<br><u>https://geschaeftskunden.dhl.de</u><br>auf das Geschäftskundenportal (GK-P)<br>Wählen Sie, Brieff aus und Wishen auf |
|                                 | Auftragsmanagement                                                   | 2 Wahlen Sie "Brief" aus und klicken auf<br>"Auftrag erstellen"                                                                           |
|                                 | 2<br>Auftrag erstellen                                               |                                                                                                    |
|                                 |                                                                      |                                                                                                    |

#### 2. Produktgruppe auswählen

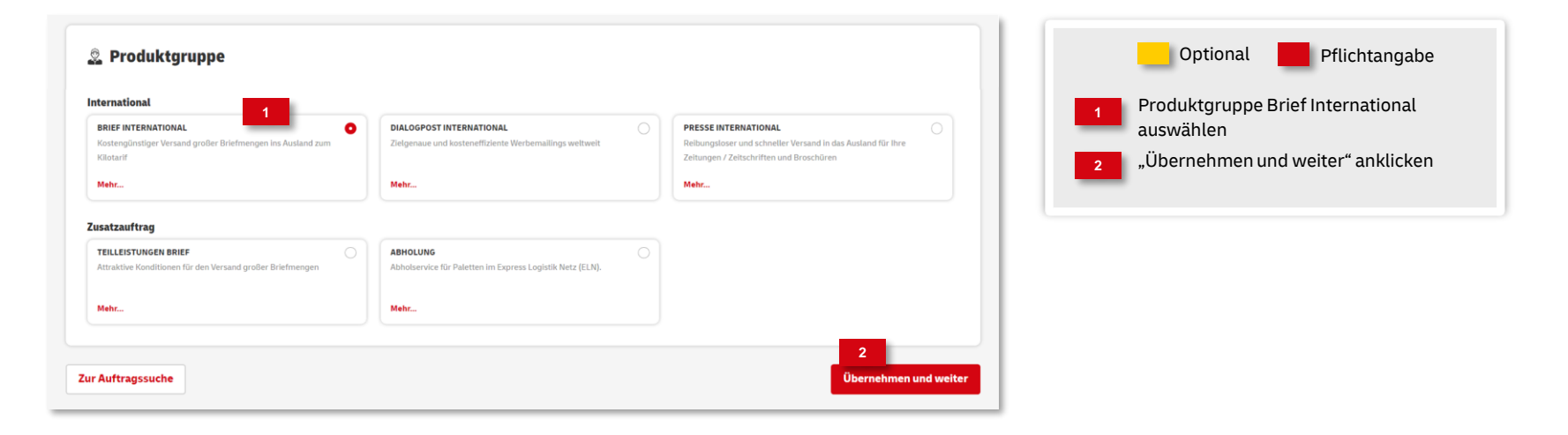

### 3. Auftragsinhalt eingeben

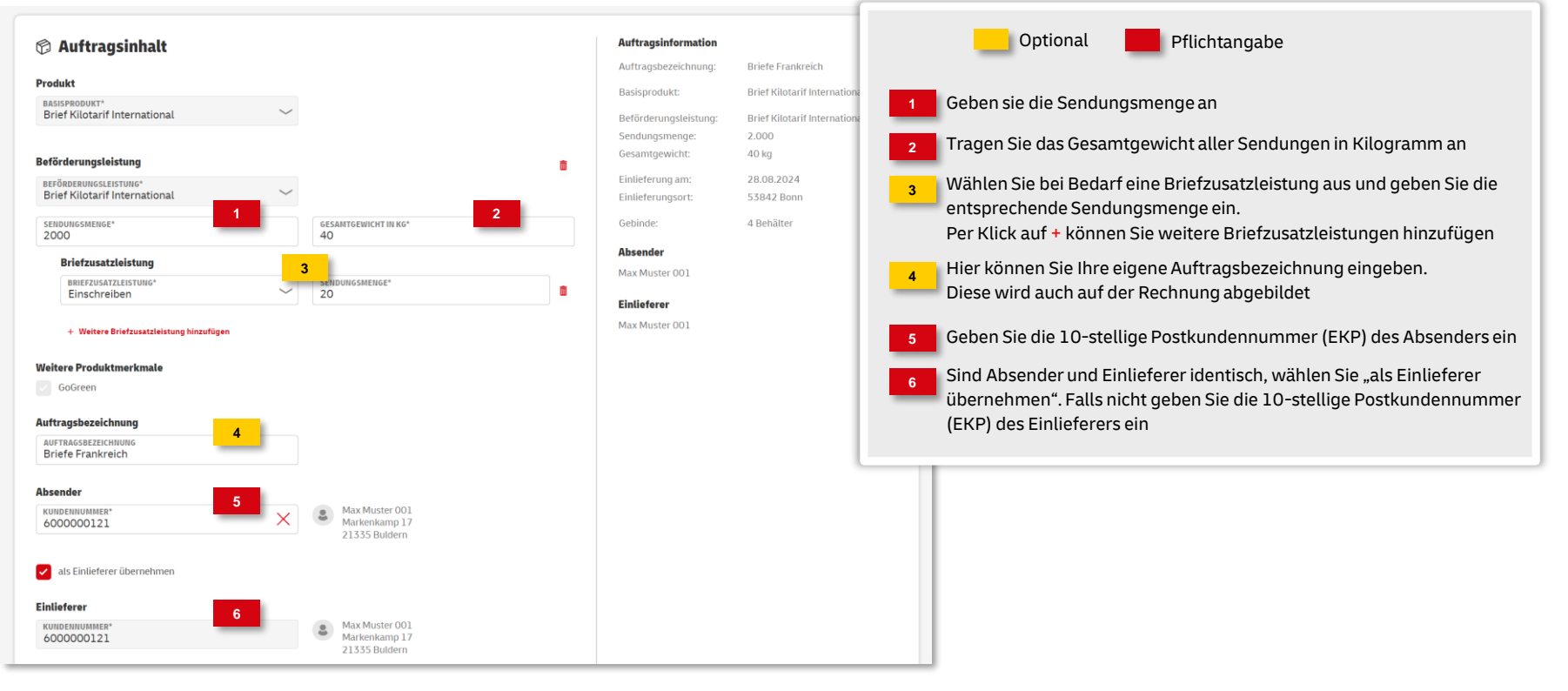

#### Fortsetzung: 3. Auftragsinhalt eingeben (Einlieferung)

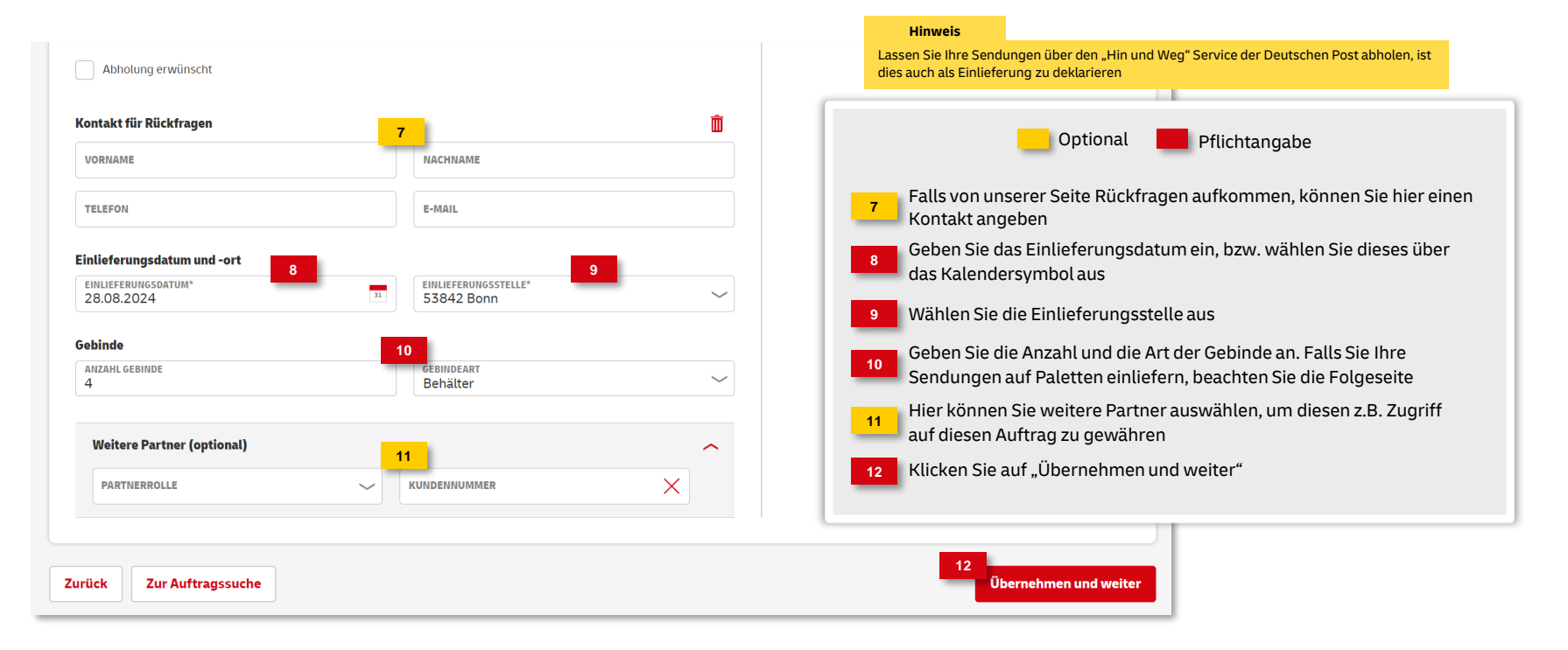

#### Fortsetzung: 3a. Auftragsinhalt eingeben (Abholung ELN)

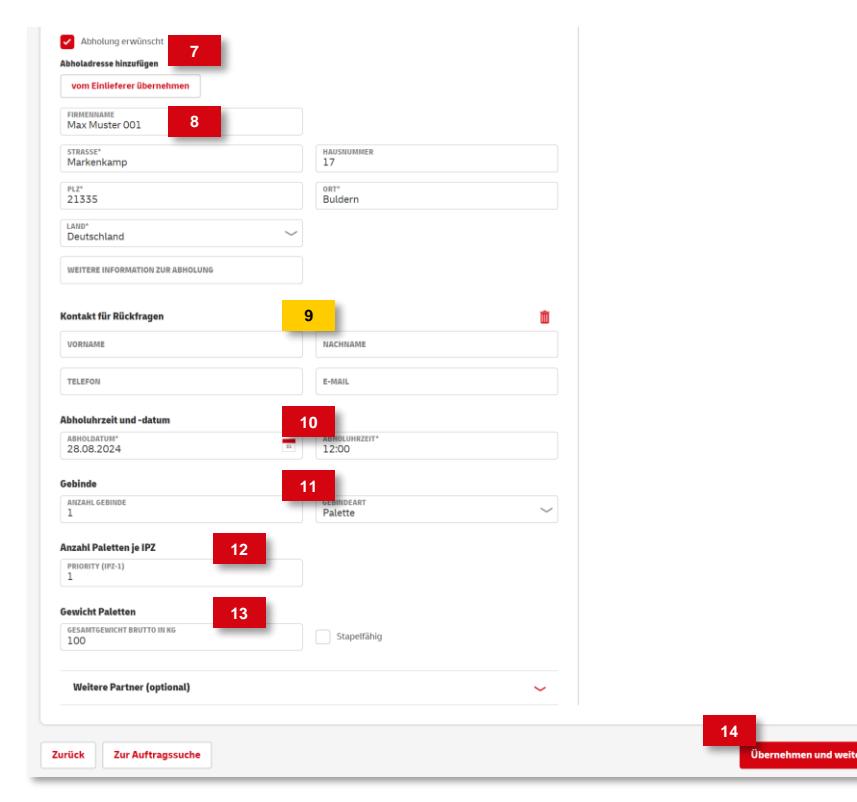

#### Hinweis

"Abholung" bezieht sich nur auf Paletten die über unser Expresslogistiknetz (ELN) abgeholt werden. Diese Paletten müssen nochmals gesondert bei dem zuständigen Depot mit einem Transportavis beauftragt werden. Das Transportavis können Sie nach dem Speichern ausdrucken. Optional Pflichtangabe Wählen Sie "Abholung erwünscht" Übernehmen Sie die Abholadresse vom Einlieferer, oder tragen Sie diese ein. Falls von unserer Seite Rückfragen aufkommen, können Sie hier einen Kontakt angeben Geben Sie das Abholdatum und Uhrzeit an Geben Sie die Anzahl an Gebinden an und wählen Sie als Gebindeart 11 Paletten aus Geben Sie die Anzahl an Paletten je Palettenziel an Geben Sie das Bruttogesamtgewicht aller Paletten an und ob diese 13 Stapelfähig sind Klicken Sie auf "Übernehmen und weiter"

#### 4. Zahlungsinformationen eingeben

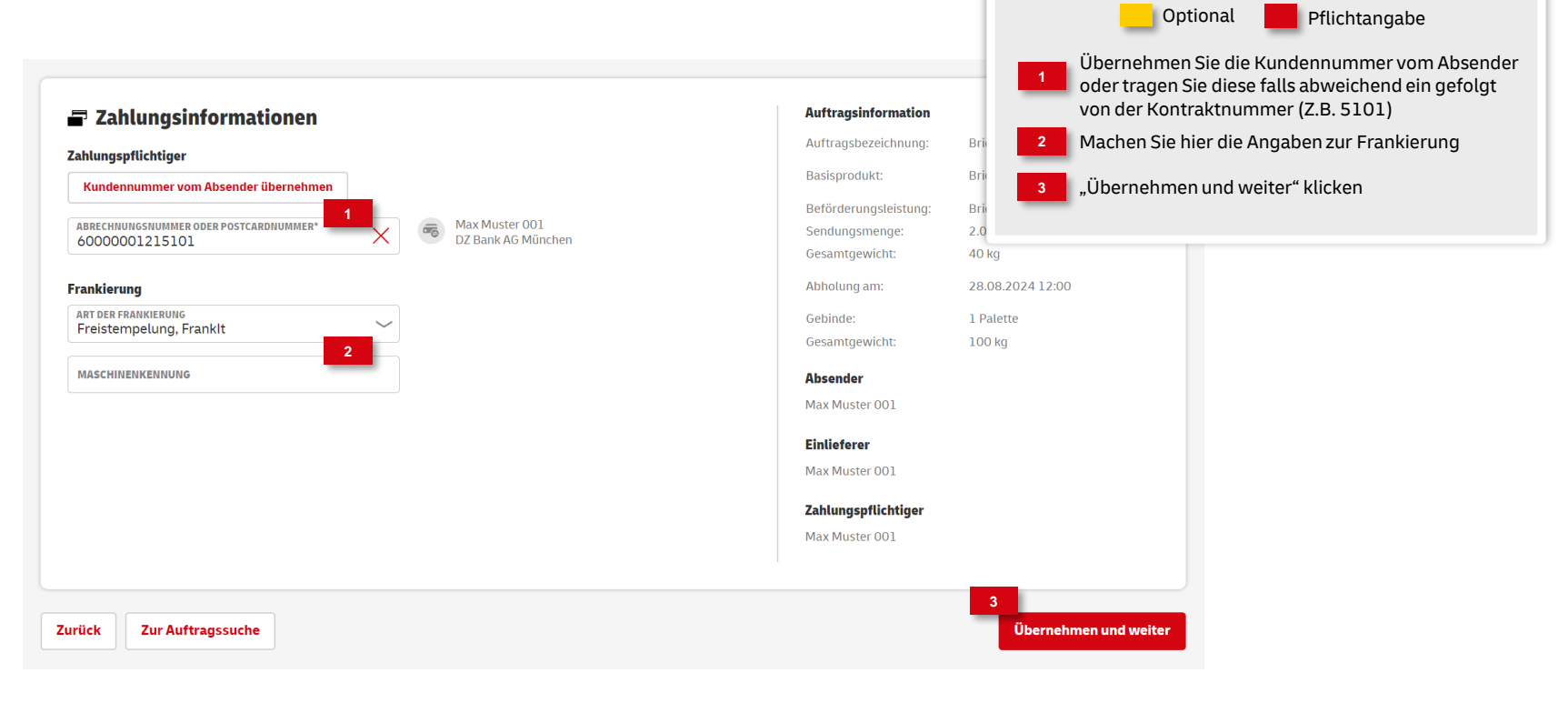

#### 5. Angaben prüfen

| 📑 Auftragsüber                                                                         | rsicht 1                                                        |                                                                                         |                                |                                                                                                    |                     |                    |                                    |  |
|----------------------------------------------------------------------------------------|-----------------------------------------------------------------|-----------------------------------------------------------------------------------------|--------------------------------|----------------------------------------------------------------------------------------------------|---------------------|--------------------|------------------------------------|--|
| Auftragsinformation<br>Auftragskategorie:                                              | Brief International                                             | Auftragsbezeichnung:                                                                    | Briefe Frankreich              |                                                                                                    | In de               | Optional           | Pflichtangabe<br>t können Sie Ihre |  |
| Basisprodukt                                                                           |                                                                 | Weitere Produktmerkma                                                                   | le                             |                                                                                                    | Anga                | ben überprüfen     |                                    |  |
| Brief Kilotarif International                                                          |                                                                 | GoGreen                                                                                 |                                |                                                                                                    | Zum                 | Speichern des Auf  | trags wählen Sie                   |  |
| <b>Beförderungsleistung</b><br>Beförderungsleistung :<br>Sendungsmenge:                | Brief Kilotarif International<br>2.000                          |                                                                                         |                                |                                                                                                    | "Auft               | tragsanlage bestät | igen"                              |  |
| Gesamtgewicht:<br>Briefzusatzleistung:                                                 | 40 kg<br>Einschreiben: 20                                       |                                                                                         |                                |                                                                                                    |                     |                    |                                    |  |
| Abholinformationen                                                                     |                                                                 | Gebinde                                                                                 |                                | Anzahl Paletten je IPZ                                                                                      |                     |                    |                                    |  |
| Abholdatum:<br>Abholuhrzeit:<br>Abholadresse:<br>Kontakt für Rückfragen:               | 28.08.2024<br>12:00 Uhr<br>Markenkamp 17<br>21335 Buldern<br>DE | Gebindeart:<br>Anzahl Gebinde:<br>Gesamtgewicht brutto:<br>Stapelfähig:                 | Palette<br>1<br>100 kg<br>nein | Priority (IPZ-1): 1                                                                                         |                     |                    |                                    |  |
|                                                                                        |                                                                 | Fielderer                                                                               |                                | 7-11                                                                                                    |                     |                    |                                    |  |
| Ausender<br>Kundennummer: 60000001<br>Max Muster 001<br>Markenkamp 17<br>21335 Buldern | 21                                                              | Einiderer<br>Kundennummer: 60000001<br>Max Muster 001<br>Markenkamp 17<br>21335 Buldern | 21                             | Amwngspruchtiger<br>Abrechnungsnummer: 6000001215101<br>Max Muster 001<br>IBAN:<br>Bank: DZ Bank AG München |                     |                    |                                    |  |
| Zurück Zur Auftrage                                                                    | ssuche                                                          |                                                                                         |                                | Auftrag                                                                                                    | gsanlage bestätigen |                    |                                    |  |

#### 6. Auftragsanlage abgeschlossen

|                                                                                                    | Optional 📕 Pflichtangabe                                                                                             |
|----------------------------------------------------------------------------------------------------|----------------------------------------------------------------------------------------------------|
| Auftrag erfolgreich erstellt!      Ihre Auftragsnummer lautet: 00000041941445                                                    | War die Auftragsanlage erfolgreich, wird eine<br>1 entsprechende Meldung mit der                                     |
|                                                                                                    | Auftragsnummer angezeigt                                                                                             |
| EINFACHE SUCHE         PRESSESUCHE         ERWEITERTE SUCHE         LETZTE & GESPEICHERTE SUCHE         MEINE AUFTRÄGE           | Der neue Auftrag wird automatisch in den Filter<br>gesetzt                                                           |
|                                                                                                    | 3 und in der Auftragssuche angezeigt                                                                                 |
| Auftragsnummer: 00000041941445 🖍 X O Alles zurücksetzen Suche aktualisieren                                                      | <ul> <li>Folgende Optionen stehen Ihnen zur Verfügung:</li> <li>Detailansicht</li> <li>Auftrag bearbeiten</li> </ul> |
| 1 Auftrag gefunden                                                                                                    | 📕 Auftrag kopieren                                                                                                   |
|                                                                                                    | 😣 Auftrag stornieren                                                                                                 |
| Auftragsnummer : Auftragstyp : Auftragsbezeichnung : Produkt : Sendungsmenge : Auftragswert : Einlieferungsdatum : Status :<br>3 | Drucken von Einlieferungsliste, Transportavis,                                                                       |
| 00000041941445 Einlieferungs-<br>auftrag Briefe Frankreich Brief International 2.000 2.235,20 € 28.08.2024 In Planung 🗟 🖊 🖬      | 😣 📕 Palettenleitzettel                                                                                               |
|                                                                                                    |                                                                                                    |
| 🔛 Als CSV-Datei exportieren 🛛 🔛 Als P                                                                                            | IF-Datei exportieren                                                                                                 |

# DIALOGPOST INTERNATIONAL

## Anlegen eines Einlieferungsauftrags - Dialogpost International

#### 1. Auftragsmanagement aufrufen

| https://geschaeftskunden.dhl.de |                                                                    | Optional Pflichtangabe                                                                           |  |  |
|---------------------------------|--------------------------------------------------------------------|--------------------------------------------------------------------------------------------------|--|--|
|                                 | Deutsche Post 👷 💷 Geschäftskundenportal Brief Rechnungen & Reports | Gehen Sie über<br><u>https://geschaeftskunden.dhl.de</u> auf das<br>Geschäftskundenportal (GK-P) |  |  |
|                                 | Auftragsmanagement                                                 | 2 Wählen Sie "Brief" aus und klicken auf<br>"Auftrag erstellen"                                  |  |  |
|                                 | Auftrag erstellen                                                  |                                                                                                  |  |  |
|                                 |                                                                    |                                                                                                  |  |  |

## Anlegen eines Einlieferungsauftrags - Dialogpost International

#### 2. Produktgruppe auswählen

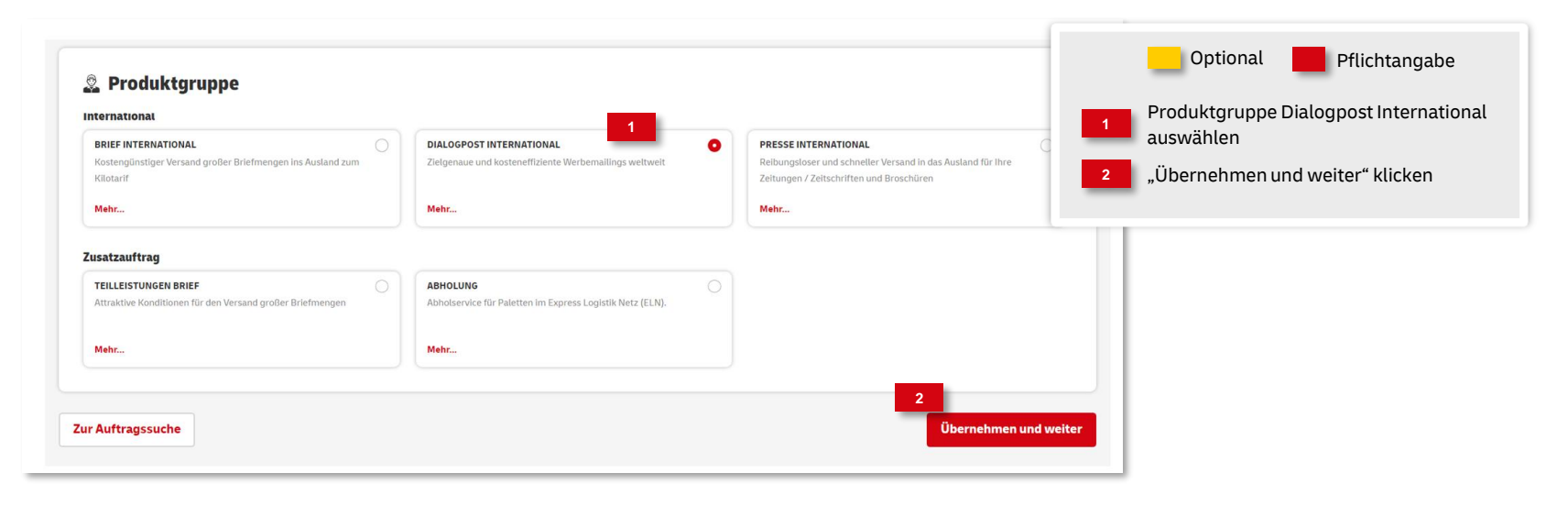

## Anlegen eines Einlieferungsauftrags - Dialogpost International

#### 3. Auftragsinhalt eingeben

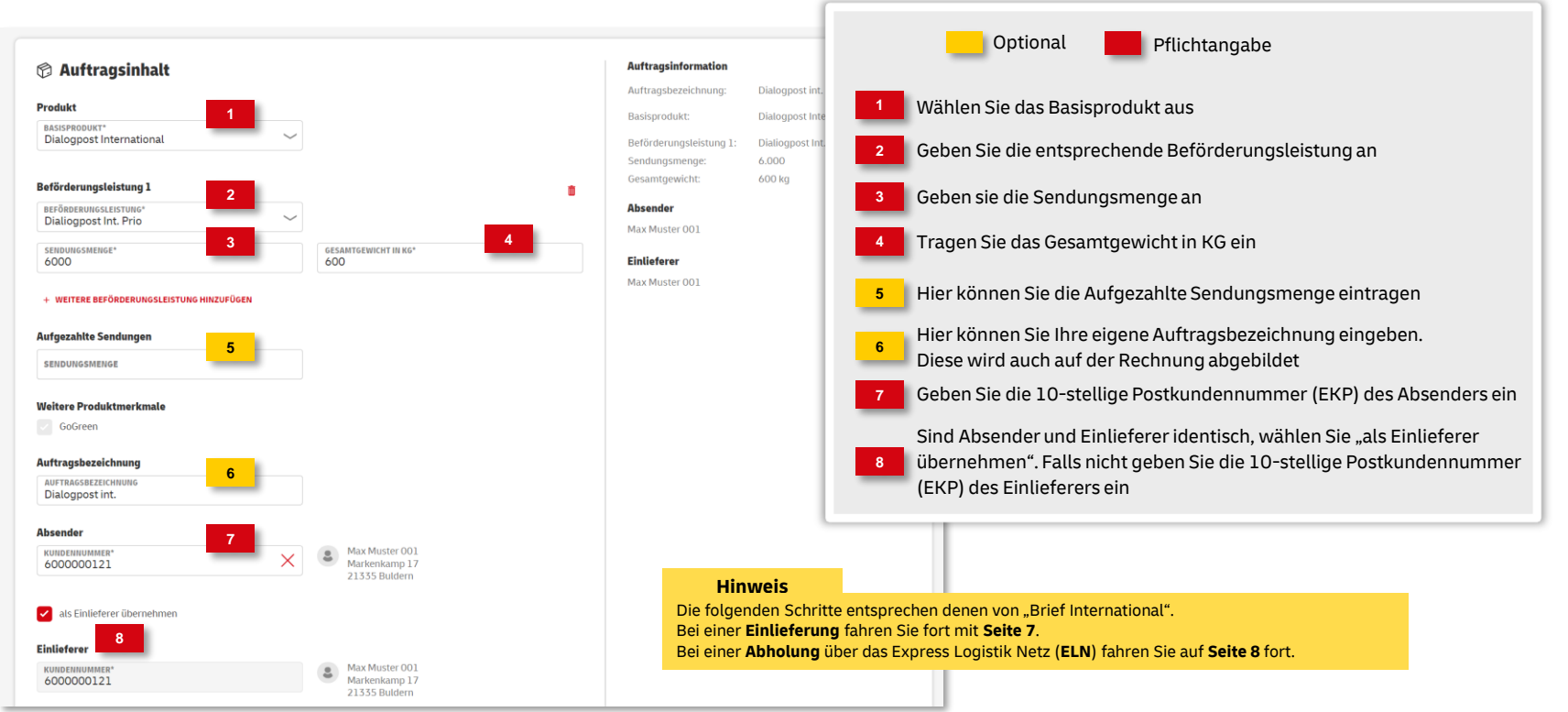

# PRESSE INTERNATIONAL

#### 1. Auftragsmanagement aufrufen

| https://geschaeftskunden.dhl.de |                                                                    | Optional Pflichtangabe                                                                                                    |
|---------------------------------|--------------------------------------------------------------------|----------------------------------------------------------------------------------------------------|
|                                 | Deutsche Post 👷 🖅 Geschäftskundenportal Brief Rechnungen & Reports | Gehen Sie über<br><u>https://geschaeftskunden.dhl.de</u> auf das<br>Geschäftskundenportal (GK-P)<br>Wählen Sie, Brieff aus und klicken auf |
|                                 | Auftragsmanagement                                                 | 2 "Auftrag erstellen"                                                                                                    |
|                                 | 2<br>Auftrag erstellen                                             |                                                                                                    |
|                                 |                                                                    |                                                                                                    |

#### 2. Produktgruppe auswählen

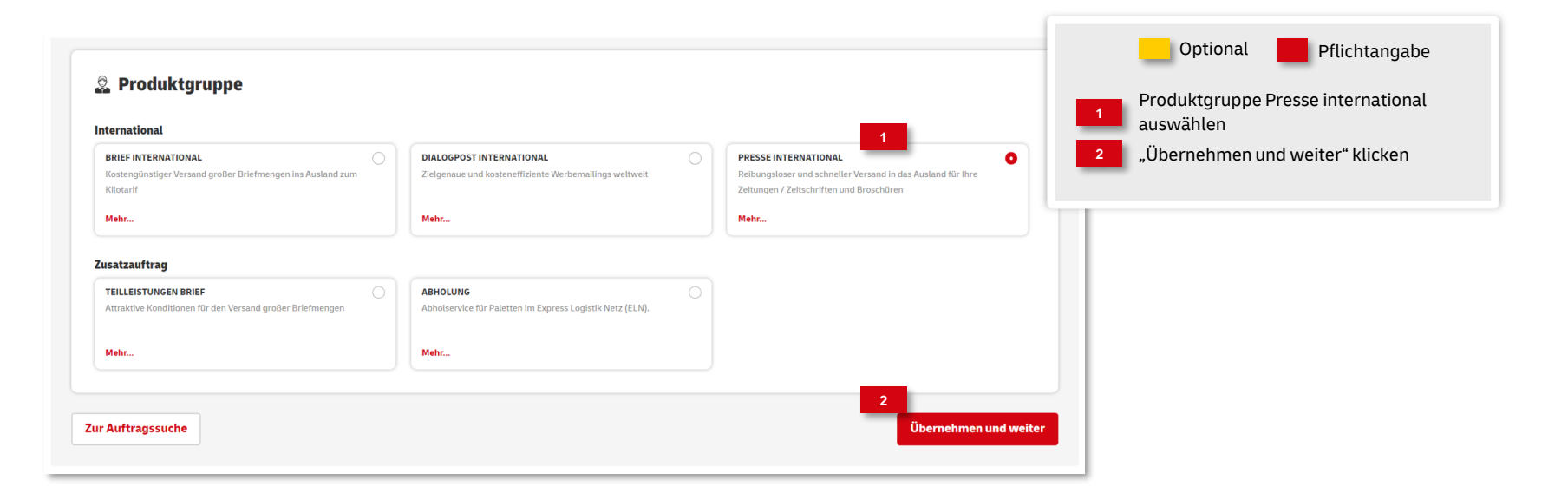

#### 3. Auftragsinhalt eingeben

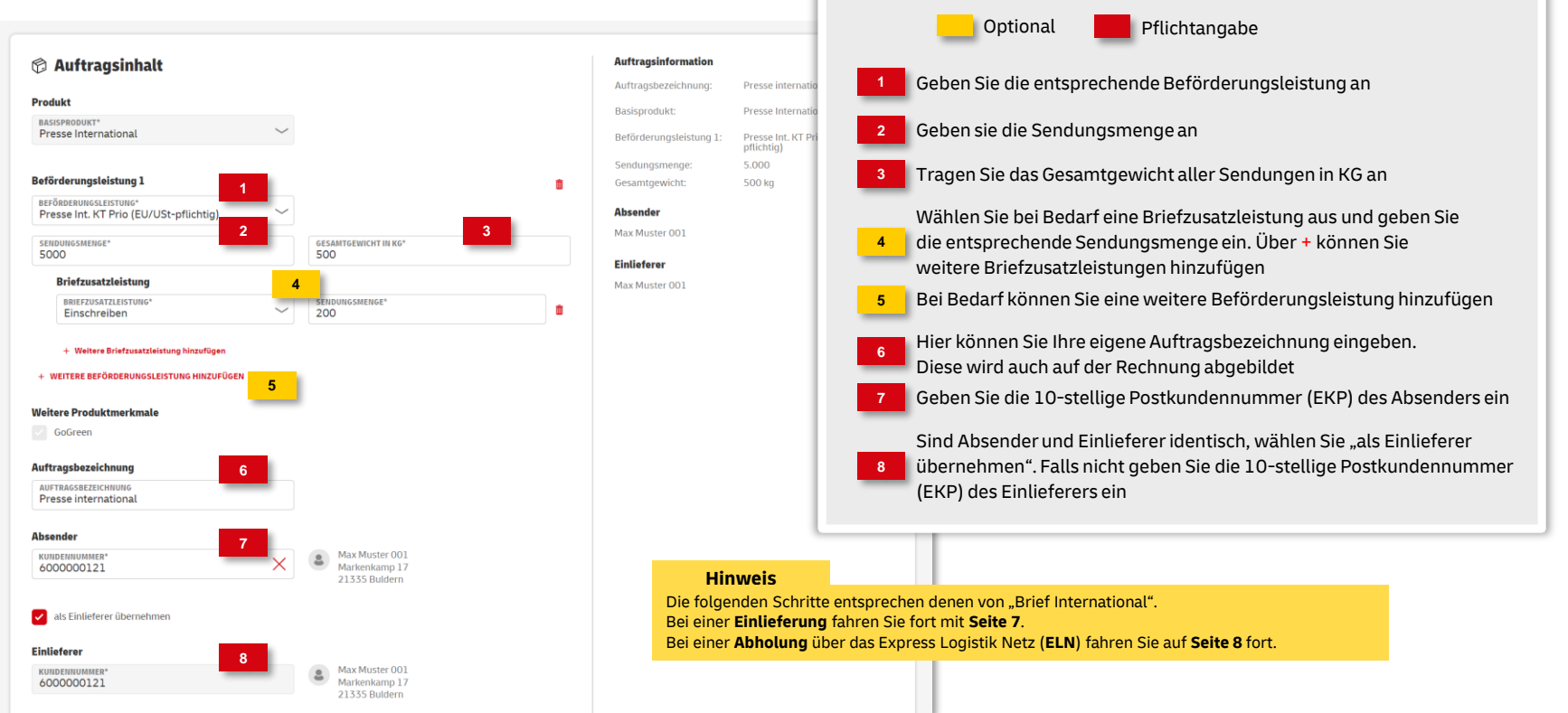

### **Hinweise und Kontakt**

- Vertiefende Informationen zur Nutzung des AM Systems finden Sie unter <u>www.deutschepost.de/am</u>
- Informationen f
  ür Softwareentwickler finden Sie in unserem Post & DHL API Developer Portal <u>https://developer.dhl.com/api-reference/auftragsmanagement-am</u>
- Für weitere Informationen zu den nachfolgenden Themen wenden Sie sich bitte an Ihre Ansprechpartner im Vertrieb/Kundenservice der Deutschen Post:
  - > Begleitende Einlieferungsunterlagen
  - > Technische Spezifikation von Frankiermaschinen
  - > Frankierlayout mit Datamatrixcode und FrankierID
  - > Spezifikation für Maschinenlesbare Freimachungsvermerke DV-Freimachung

#### Kundenintegrationsservices / Customer Integration Services (CIS)

Telefon +49 (0) 228 182-23500 E-Mail: <u>it-csp@deutschepost.de</u> Geschäftszeiten: Mo – Fr: 8.00 bis 16.00 Uhr